## 故障に応じた対応策、日頃のお手入れに関する情報をご確認できます。 破損・紛失部品のお取り寄せの場合は、コールセンターで対応させていただきます。

https://www.c cbji.co.jp/supp ort/rf/repair/

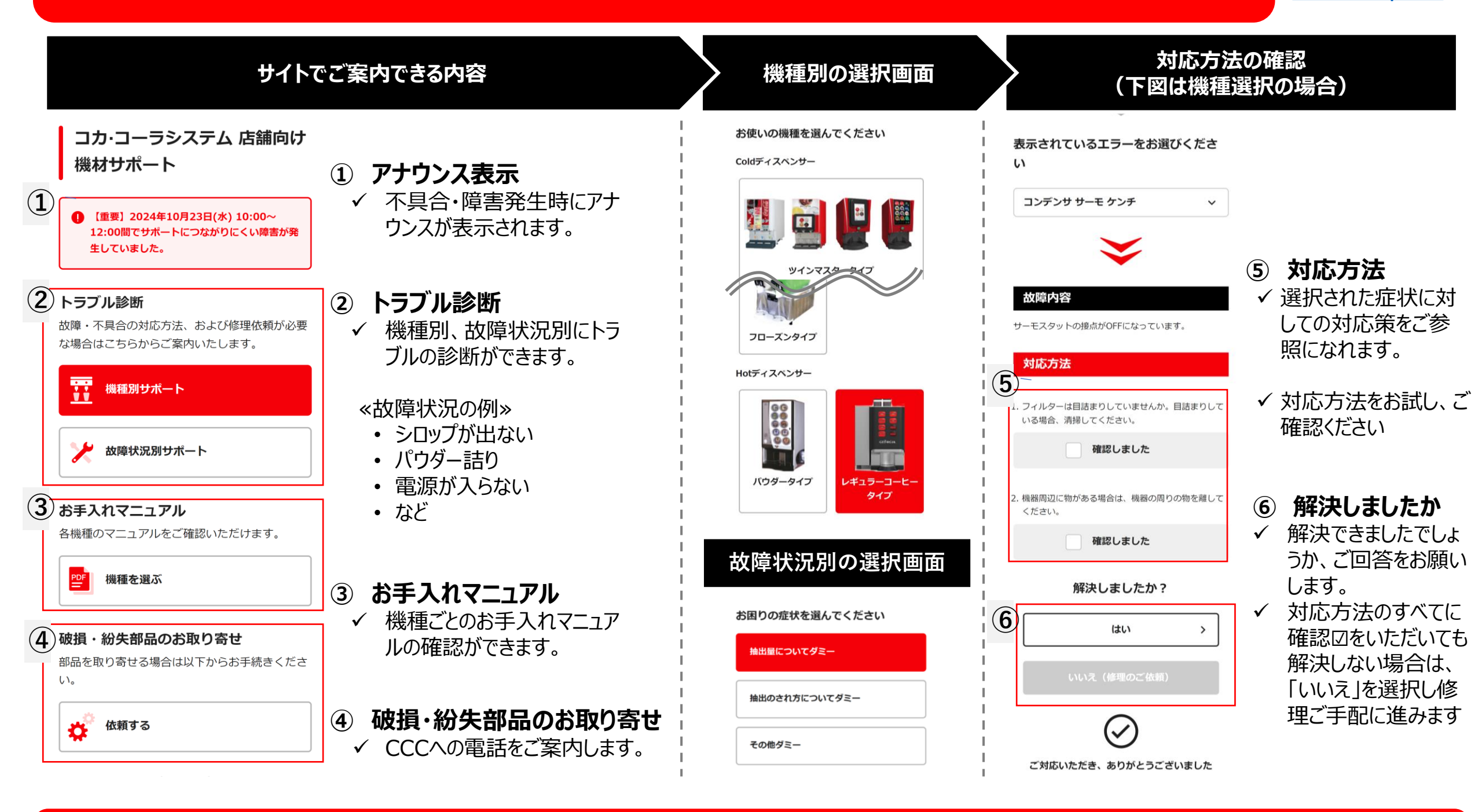

## 修理対応が必要な場合、当サイトから修理のご依頼が可能となります。

| 個機コードを<br>入力してください                                                                                                    | ご手配に必要な情報を<br>入力してください                             | 入力内容を<br>ご確認ください                 | ご依頼完了となります                 | ●個機コード入力<br>✓ 個機コードとは、ディ<br>るステッカーに記載さ<br>号」や「シリアル番号 | スペンサーの側面等に貼られてい<br>れた10桁の数字です。「管理番<br>」と記載されていることがあります。      |
|----------------------------------------------------------------------------------------------------|----------------------------------------------------|----------------------------------|----------------------------|------------------------------------------------------|--------------------------------------------------------------|
| (1 <sup>-1-002</sup> たきた)<br>(1 <sup>-10-002</sup> )<br>(1 <sup>-10-00</sup> )<br>(1 <sup>-10-00)</sup> )<br>(1 <sup>-10-00)</sup> (1 <sup>-10-00)</sup> )<br>(1 <sup>-10-00)</sup> (1 <sup>-10-00)</sup> ) | *** かいのごう。<br><b>ビロビーズ</b><br>コカ・コーラ ボトラーズジャバン株式会社 | 0-0-8-0                          | 0-0-0-4                    |                                                      | この機材は、コカ・コーラボトラーズジャパン株式会社                                    |
| 修理のご依頼                                                                                                    | 修理のご依頼                                             | <br>                             |                            | 1                                                    | 所有・管理物の為、許可なく移動、売却はできません。<br>根極コード: 1234567 グループコード: 1110127 |
| 1 - 2 - 3 - 4                                                                                                    | 0-2-0-0                                            | 000-0000-000                     | $\bigcirc$                 |                                                      | 機種名: X0XXX1234XX1X0<br>個典コード: 1234567890                     |
|                                                                                                    | 個機コード                                              | 故障内容                             |                            | <b>包情報人力</b>                                         |                                                              |
| 17時以降、お問い合わせフォームからは当日<br>対応ができません。                                                                                                    | 000-0000-000                                       | 商品量、抽出のされ方> 商品が出ない               | こ130粮を安け110ました。            |                                                      |                                                              |
| ・水漏れ、漏電により、当日緊急で修理が必要な<br>場合は、お手数ですが以下番号まで、ご連絡く<br>ださい。                                                                                                    | 故障內容                                               | 以下でお間違いありませんか?                   | 担当者よりご連絡いたしますのでお待ちく<br>ださい | ↓ ● 電話番号                                             |                                                              |
| ユールセンターのご案内 >                                                                                                    | 商品量、抽出のされ方>商品が出ない                                  | お名前(漢字)                          |                            | ・ 手則連絡の安省                                            |                                                              |
|                                                                                                    |                                                    | 田中 太郎                            |                            | • 訪問希望時間                                             |                                                              |
| ご利用の機器の個機コードを入力して                                                                                                    | 修理手配に必要な情報をご入力くださ                                  | お名前(カタカナ)                        |                            | 1                                                    |                                                              |
|                                                                                                    | U1o                                                | タナカ タロウ                          | 1                          | ↓ ✓ 個 人 情報については                                      | t 妙社プライバシーポリシーにのっとり                                          |
|                                                                                                    | お名前(漢字) が須                                         | 日中ご連絡のつく電話番号                     | 1                          |                                                      |                                                              |
|                                                                                                    | 田中 太郎                                              | 012345678901                     |                            | 取り扱いさせていた                                            | こさまり。                                                        |
|                                                                                                    |                                                    |                                  |                            |                                                      | 修理のご依頼に開するご注意事項                                              |
|                                                                                                    | お名則(カタカナ)(必須)                                      | 事前連絡要否                           |                            | 1                                                    |                                                              |
|                                                                                                    | タナカ タロウ                                            | 訪問時連絡を希望。<br>その他・明日の屋までに必ず連絡が欲しい |                            |                                                      | こ人力いたたいた個人情報の取り扱いについては、フラ                                    |
| 個機コードを照会 >                                                                                                    | 日中ご連絡のつく電話番号の第                                     |                                  | l                          | l.                                                   | 1. 「入力内容確認」ボタンを押してください。                                      |
|                                                                                                    | 010245679001                                       | 訪問希望日時                           |                            | 1                                                    | O. CONFIEMENDI MODI EITO COLECTI                             |
| わからない場合 >                                                                                                    | 012345070901                                       | 2024/04/12 13~15時頃               |                            |                                                      | ▼ プライバシーポリシーへ同意する                                            |
|                                                                                                    | ※半角数子・ハイフンなし                                       | <br>  担当者の情報                     |                            | 1                                                    |                                                              |
|                                                                                                    | 事前連絡要否 必須                                          | 担当者                              |                            |                                                      |                                                              |
|                                                                                                    | ● 不要                                               | 田中 太郎                            | I                          |                                                      |                                                              |
| 1                                                                                                    | 必要                                                 |                                  |                            | し人川内谷の唯認                                             |                                                              |
|                                                                                                    | 至急連絡を希望                                            |                                  |                            | ↓ 🖌 修理依頼内容は、                                         | 前ステップの故障診断で選択され                                              |
| Color and the states in the states in the st                                                                                                    | 計問時連絡を参切                                           | ***                              |                            | ・ た内容が連携されま                                          | す(例・商品量、抽出のされ方                                               |
| Copyright (c). COCA-COLA BOTTLERS JAPAN INC. All rights reserved.                                                                                                    |                                                    | 担当者連絡先                           | 1                          |                                                      |                                                              |
| 1                                                                                                    | その他                                                | 012345678901                     | I                          |                                                      |                                                              |
|                                                                                                    | 訪問希望日時(必須)                                         |                                  |                            | ✓ 内容ご確認の上、追                                          | 医信ホタンを押してください                                                |
|                                                                                                    | 指定なし ~                                             | 送信 >                             |                            | 1                                                    |                                                              |
|                                                                                                    | ※当日のご依頼および作業状況によってはご希望の日時にお伺い                      |                                  |                            | ·<br>•                                               | <b>7/8</b> 時点の内容です。システム改修                                    |
| 1                                                                                                    | できない場合があります。<br>その場合、日程調整にご協力いただく事がありますがご理解を       | < 修正する                           | I                          | □ ❹依賴元 ∫                                             | にともない実画面とは異なる可能                                              |
|                                                                                                    | お難いいたします。                                          |                                  | 7 1                        | 1                                                    | 性があります。                                                      |
|                                                                                                    |                                                    |                                  |                            | 1                                                    |                                                              |

- ※ 入力内容に不足不備がある場合、エラーメッセージが表示されます。ご確認の上再度入力してください。
- ※ 通常修理時間外での緊急対応が必要な場合などは、コールセンターへの電話をご案内させていただくことがあります。
  ※ 当日のご依頼および作業状況によってはご希望の日時にお伺いできない場合があります。その場合、日程調整にご協力いただくことがありますので、ご理解賜りますようお願い申し上げます。